## **IPTV Control App**

Go to your App

Look for MyTVs

**Download App** 

Click on Add New Account

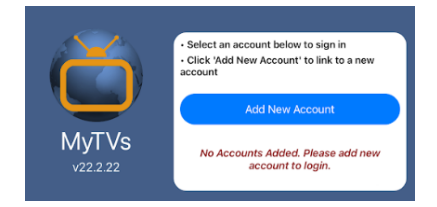

If you have a set top box:

Press Menu **Press Settings** Press Apps Press Device Code

If you do not have a set top box – call our office (1-800-831-0610) for a code

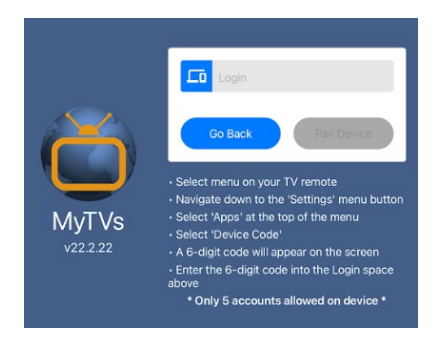

Enter 6-digit code from TV Screen (if set top box) or TCC Office (no set top box)

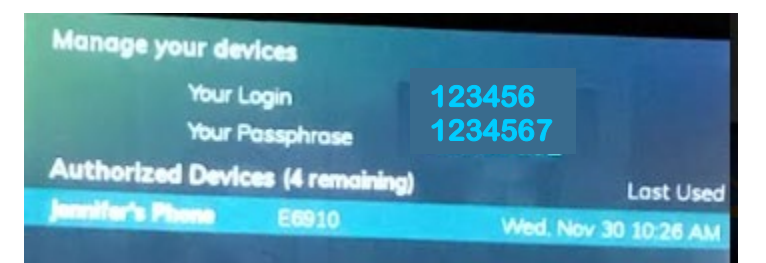

**Press Pair Device** 

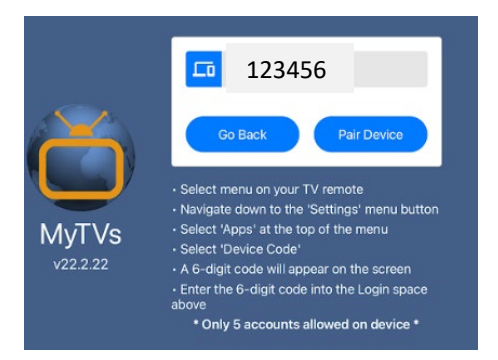

Enter 8-digit code from TV Screen (if set top box) or TCC Office (no set top box)

**Press Pair Device** 

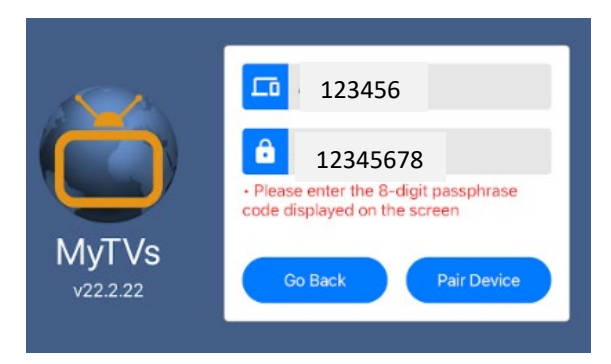

Enter Account Name (Any Name You Want)

## Press OK

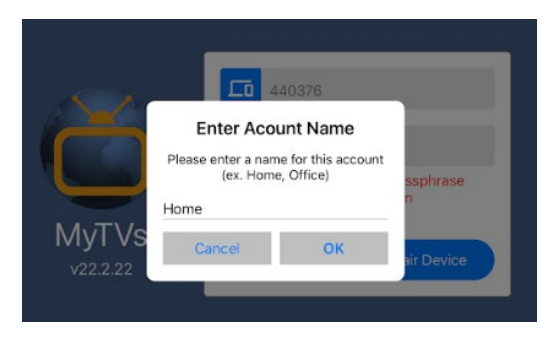

Click on the Account you just made to log in

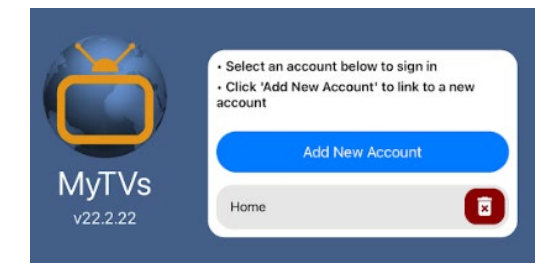

## **IPTV Control Website**

Open your browser (Internet Edge, Chrome, Firefox, Safari, etc.)

Go to tccmytv.tccpro.net/iptv

Enter Username and Password (call our office to reset if you do not know Username or Password)

Press Sign In

| ≡ IPTV                                                                     |
|----------------------------------------------------------------------------|
| Account Olsk Space                                                         |
| Please enter your Username and Password to sign<br>in to your IPTV account |
| Enter Username                                                             |
| Password                                                                   |
| Sign In                                                                    |
| Forgot Password?                                                           |
|                                                                            |
|                                                                            |
|                                                                            |
|                                                                            |
|                                                                            |
|                                                                            |
| L Account                                                                  |